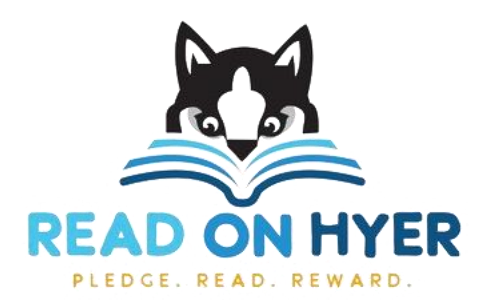

## Instructions for creating an account for each student

## Using your computer:

- Go to <u>http://pledgestar.com/readonhyer</u>
- Click "Not Registered For This Year's Event"
- Enter your name and email address, then click "Submit"
- Follow the instructions on-screen to register Reader(s) and add family and friends

## Using your Android or Apple phone or tablet:

- Go to the Apple App Store on IOS or the Amazon App Store on Android and search for "PledgeStar" to download the Family App, or go to <u>https://pledgestar.com/readonhyer/downloadapp.html</u>
- On the home screen enter your event code: "readonhyer" to locate your event
- Click "Not Registered For This Year's Event"
- Enter your name and email address, then click "Submit"
- Follow the instructions on-screen to register Reader(s) and add family and friends